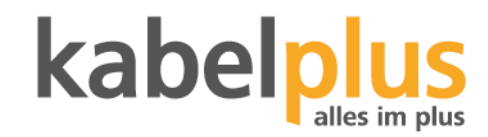

## Anleitung: Technicolor CGA2121

## 1 Benutzeroberfläche

Im Webbrowser (Edge, Safari, Chrome, Firefox, etc.) die Router LAN Adresse: 192.168.0.1 eingeben.

| Neuer Tab                                                   | ×           | Θ | - | × |
|-------------------------------------------------------------|-------------|---|---|---|
| $\leftrightarrow \Rightarrow \mathbf{G} \ \mathbf{\bar{U}}$ | 192.168.0.1 |   |   | : |

Anschließend den Benutzernamen sowie das Passwort leer lassen und auf "Submit" klicken.

| lechnicolor C  | GA2121 |
|----------------|--------|
| Anmelden       |        |
| Benutzername   |        |
| Passwort       |        |
| Sprache        |        |
| Deutsch German | •      |
|                | Submit |

Unter dem Menüpunkt "Basic" können die grundlegenden Einstellungen vorgenommen werden.

| technicolor             | CGA2121 DOCSIS 3.             | 0 Wireless Gateway |                    | Basic          | Fortgeschritten              | <b>E</b> •Abmelden |
|-------------------------|-------------------------------|--------------------|--------------------|----------------|------------------------------|--------------------|
| .al                     | Wireless                      |                    |                    | <b>h</b> H     | leimnetzwerk                 |                    |
| Konfigurieren Sie die V | WLAN Einstellungen ihres Gat  | leways             | Konfigurieren S    | ie die Einstel | llungen für Ihr lokales Netz | werk (LAN).        |
| Ø                       | Status                        |                    |                    | ۶ Fe           | hlerbehebung                 |                    |
| Aktuelle Informationer  | n zum Betrieb des Gerätes an: | zeigen             | Dienstprogramme zu | r Behebung v   | von Problemen mit Ihrer In   | ternetverbindung   |

## 2 WLAN Konfiguration

2.1 WLAN aus-/einschalten, WLAN Name und Passwort ändern

Die WLAN Grundeinstellungen können im **"Basic**" Menü unter **"Wireless"** vorgenommen werden. Das Passwort im Feld **"WLAN Passwort"** auf das gewünschte ändern und mit dem Button **"Einstellungen speichern"** speichern.

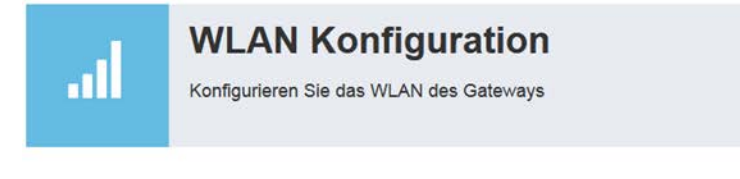

|                              |                |                                                     |                     |                                           |                                                                                                 |              |                  | 6 Über diese Se  |
|------------------------------|----------------|-----------------------------------------------------|---------------------|-------------------------------------------|-------------------------------------------------------------------------------------------------|--------------|------------------|------------------|
| 4-GHz-Rad                    | io             |                                                     |                     | 5 GHz Radio                               |                                                                                                 |              |                  |                  |
| WLAN Netzwerk                | EIN            | AUS                                                 |                     | Doppelte 2.4 GHz<br>Konfiguration?        | C Verwenden Sie die gleichen Einstellungen für di<br>Freqnanzbänder 2,4 GHz und 5 GHz           |              |                  |                  |
| Netzwerkname                 | meinwlan       |                                                     |                     |                                           | <ul> <li>verwenden sie für das 5 GHZ Frequenzband<br/>unterschiedliche Einstellungen</li> </ul> |              |                  | equenzband       |
| Sicherheit bei<br>drahtlosen | Am sichers     | Am meiste                                           | Ø<br>Sicherheit     | WLAN Netzwerk                             | EIN                                                                                             | AUS          |                  |                  |
| Verbindungen                 | Helfen Sie mir | kompatibel deaktivieren<br>Helfen Sie mir zu wählen |                     | Netzwerkname                              | meinwlan5                                                                                       |              |                  |                  |
| WLAN Passwort                | •••••          | •••••                                               |                     | Sicherheit bei                            |                                                                                                 | +            | Am meisten       | ()<br>Sicharbail |
|                              | Charakter      | Charaktere ausblenden als I Type                    |                     | Verbindungen                              | Am sich                                                                                         | hersten      | kompatibel       | deaktivieren     |
| rlauben Sie Gästen           | Aktivieren     | Deaktivieren                                        | 1                   |                                           | Helfen Sie                                                                                      | i mir zu wäh | len              |                  |
| sich zu verbinden?           |                |                                                     |                     | WLAN Passwort                             | ******                                                                                          | •••••        |                  |                  |
|                              |                |                                                     |                     |                                           | Charal                                                                                          | ktere ausb   | lenden als I Typ | pe               |
|                              |                |                                                     |                     | Erlauben Sie Gästen<br>sich zu verbinden? | Aktivier                                                                                        | en Dea       | ktivieren        |                  |
|                              |                |                                                     | Einstellungen speic | them Gehe zurück                          |                                                                                                 |              |                  |                  |